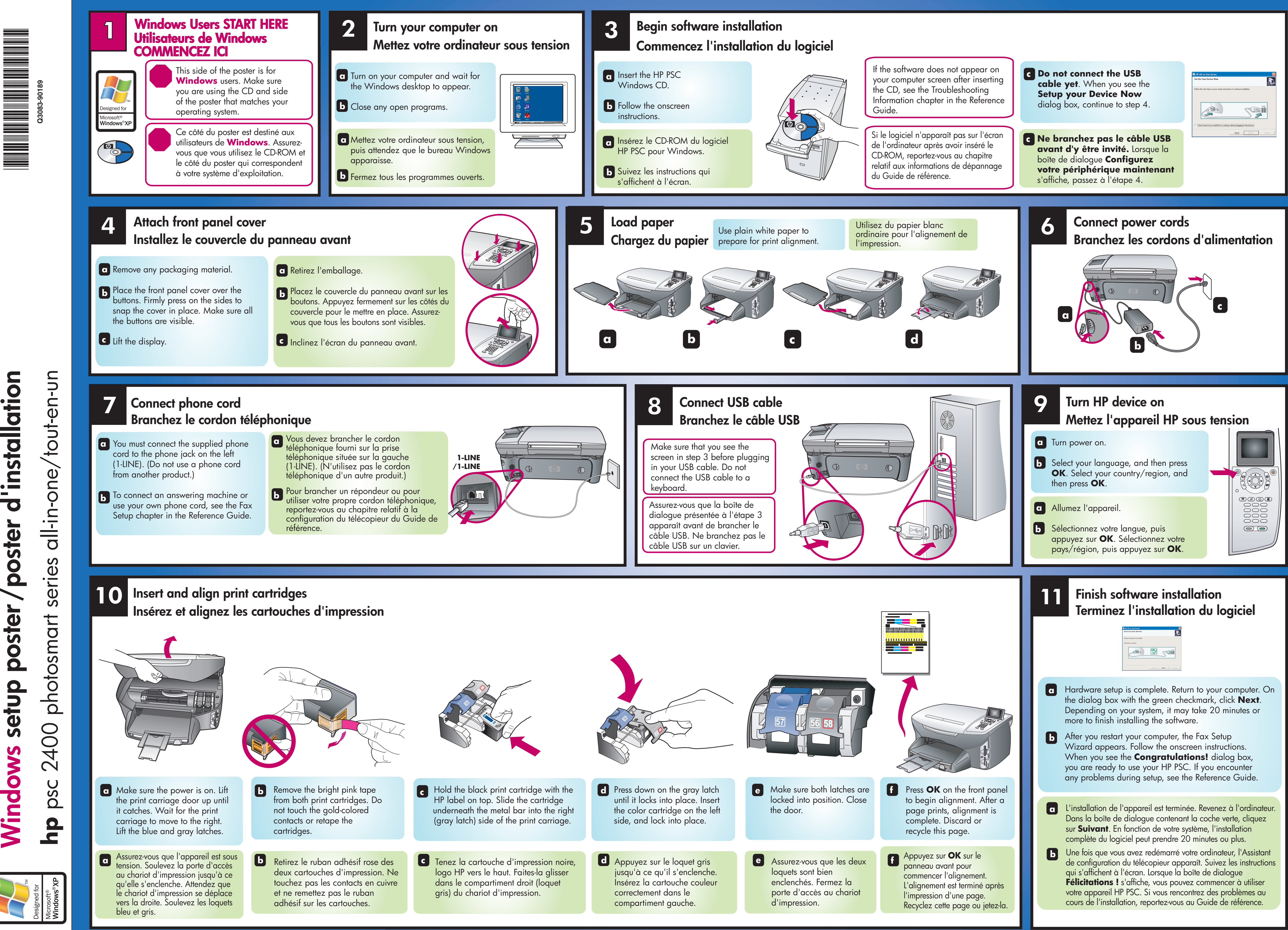

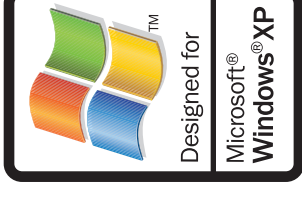

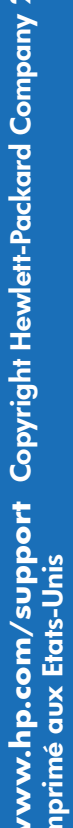

\$.₿ Printe

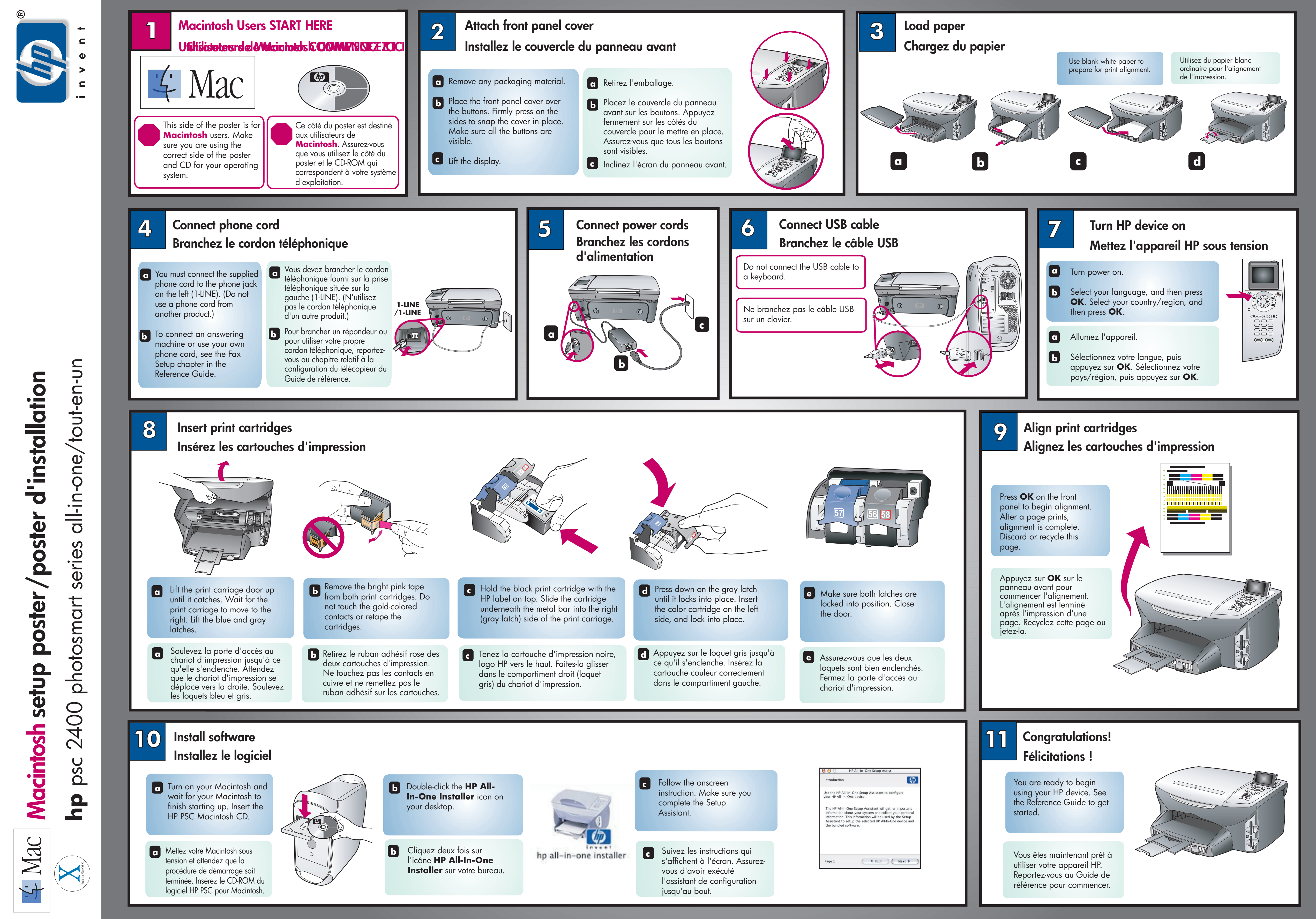